# Konfigurieren von Plug-and-Play für RV160- und RV260-Router

## Ziel

In diesem Dokument wird erläutert, wie Sie Plug and Play (PnP)- und PnP-Unterstützung auf den Routern RV160 und RV260 konfigurieren.

## Einführung

Der Cisco Open Plug-n-Play (PnP) Agent ist eine Softwareanwendung für Cisco Small Business-Geräte. Wenn ein Gerät eingeschaltet wird, versucht der im Gerät integrierte Open PnP-Agent Discovery-Prozess, die Adresse des Open PnP-Servers zu ermitteln. Der Open PnP-Agent verwendet Methoden wie Dynamic Host Configuration Protocol (DHCP), Domain Name System (DNS) und Cisco Cloud Service Discovery, um die gewünschte IP-Adresse des Open PnP-Servers zu ermitteln. Der vereinfachte Bereitstellungsprozess für Cisco Small Business-Geräte automatisiert die folgenden betrieblichen Aufgaben:

- Einrichtung der anfänglichen Netzwerkverbindung für das Gerät.
- Bereitstellung der Gerätekonfiguration
- Bereitstellung von Firmware-Images

PnP-Unterstützung wurde in der Small Business-Umgebung mit FindIT 1.1 eingeführt, der als PnP-Server fungiert.

Einige Begriffe, mit denen Sie vertraut sein sollten, betreffen PnP und FindIT:

- Ein Image ist ein Firmware-Update für ein PnP-fähiges Gerät.
- Eine Konfiguration ist eine Konfigurationsdatei, die auf das Gerät heruntergeladen werden kann. Konfigurationsdateien enthalten alle Informationen, die ein Gerät für die Teilnahme an einem Netzwerk benötigt, z. B. Gateway, IP-Adressen bekannter Geräte, Sicherheitseinstellungen usw.
- Ein **nicht beanspruchtes Gerät** ist ein Gerät, das in den PnP-Server eingecheckt ist, dem jedoch kein Image oder keine Konfiguration zugewiesen ist.
- Bereitstellung ist die Bereitstellung von Bildern oder Konfigurationen für Geräte.

#### Anwendbare Geräte

- RV160
- RV260

#### Softwareversion

• 1,0 00,15

# **PnP-Router-Konfiguration**

Die Geräte müssen zunächst so konfiguriert werden, dass sie sich beim PnP-Server "einchecken", um eine Bereitstellung zu erhalten. So konfigurieren Sie den Router für das Einchecken in den FindIT Manager, um PnP zu unterstützen.

Schritt 1: Melden Sie sich auf der Webkonfigurationsseite Ihres Routers an.

|     | cisco                            |             |
|-----|----------------------------------|-------------|
|     | Router                           |             |
|     |                                  |             |
|     | cisco                            | 1           |
|     | ••••••                           | 2           |
|     | English                          | •           |
|     | Login                            | 3           |
| ©20 | 18 Cisco Systems, Inc. All Right | s Reserved. |

Cisco, the Cisco Logo, and the Cisco Systems are registered trademarks or trademark of Cisco Systems, Inc. and/or its affiliates in the United States and certain other countries.

Schritt 2: Navigieren Sie zu Systemkonfiguration > PnP.

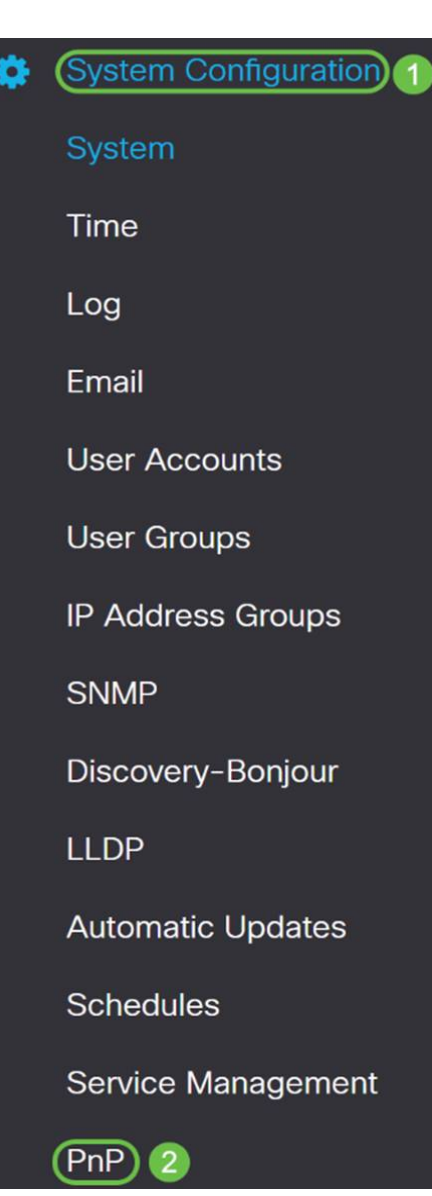

Schritt 3: Standardmäßig ist PnP auf dem Router aktiviert, und der *PnP-Transport* ist auf *Auto* gesetzt, um den PnP-Server automatisch zu erkennen. In diesem Beispiel wurde **Static** als *PnP-Transport-*Option ausgewählt.

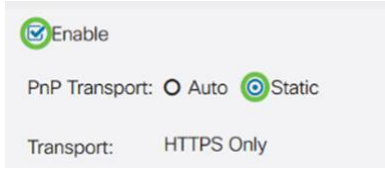

**Hinweis**: Im Gegensatz zu Switches unterstützen die Router der Serien RV160/RV260 nur HTTPS-verschlüsselte (Hyper Text Transfer Protocol Secure) PnP-Kommunikation.

Schritt 4: Geben Sie die IP-Adresse oder den Fully Qualified Domain Name (FQDN) des FindIT Managers und die Portnummer ein, wenn Sie einen anderen Port als Port 443 verwenden. Standardmäßig vertraut der Router jedem bereits vertrauenswürdigen Zertifikat der Zertifizierungsstelle (Certificate Authority, CA). Auf Wunsch können Sie nur Zertifikate einer bestimmten Zertifizierungsstelle vertrauen, indem Sie nur ein Zertifikat der Stammzertifizierungsstelle auswählen.

In diesem Beispiel

IP/FQDN ist FindIT.xxxx.net.

Port ist 443.

Zertifizierungsstellenzertifikat ist Alle.

| IP/FQDN:        | findit. | 1   |
|-----------------|---------|-----|
| Port:           | 443     | 2   |
| CA Certificate: | All     | ~ 3 |

Schritt 5: Klicken Sie auf Übernehmen.

| PnP            |                                       |   | Apply | Cance |
|----------------|---------------------------------------|---|-------|-------|
| 🖻 Enable       |                                       |   |       |       |
| PnP Transport  | O Auto () Static                      |   |       |       |
| Transport:     | HTTPS Only                            |   |       |       |
| IP/FQDN:       | 1 1 1 1 1 1 1 1 1 1 1 1 1 1 1 1 1 1 1 |   |       |       |
| Port           | 443                                   |   |       |       |
| CA Certificate | All                                   | v |       |       |
|                |                                       |   |       |       |

#### Hochladen von Bildern oder Konfigurationen

Wenn Sie auf eine niedrige oder gar keine Touch-Bereitstellung umsteigen, müssen die Konfigurations- oder Bilddateien für das Gerät verfügbar sein, bevor Sie das Gerät zum ersten Mal einschalten. So laden Sie ein Image oder eine Konfiguration in den FindIT Manager hoch, um es auf PnP-Geräten bereitzustellen.

Schritt 1: Stellen Sie eine Verbindung zum FindlT Network Manager her, gehen Sie zu **Network Plug and Play**, und wählen Sie *Images* oder *Configurations* aus.

In diesem Beispiel wurden Bilder ausgewählt.

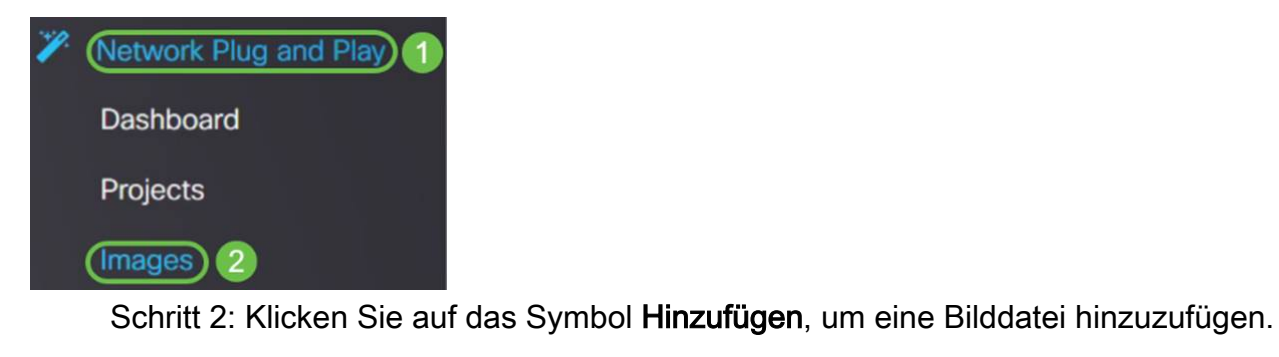

|--|

Schritt 3: Ziehen Sie die Firmware-Datei aus einem Ordner in das Browserfenster, und wählen Sie **Hochladen** aus.

| Image Name   Upload File   ×     Drag and drop file here (or click to select a file from the filesystem)   Drag and drop file here (or click to select a file from the filesystem) | Images |                                                                         |
|----------------------------------------------------------------------------------------------------|--------|-------------------------------------------------------------------------|
| the select a file from the filesystem)                                                                                                    | + 🔟 🖌  | Upload File                                                             |
|                                                                                                    |        | Drag and drop file here (or click to select a file from the filesystem) |

#### Kostenerstattungsanträge für Geräte

Nach dem Hochladen der Firmware oder Konfiguration können Sie ein eingechecktes Gerät anfordern. Durch das Beantragen eines Geräts kann ein FindIT-Server eine Konfiguration oder ein Image auf dieses Gerät bereitstellen.

Schritt 1: Melden Sie sich beim FindIT Manager an, und navigieren Sie zu **Network Plug and Play > Unspecified Devices (Netzwerkanschluss > Nicht beanspruchte Geräte)**.

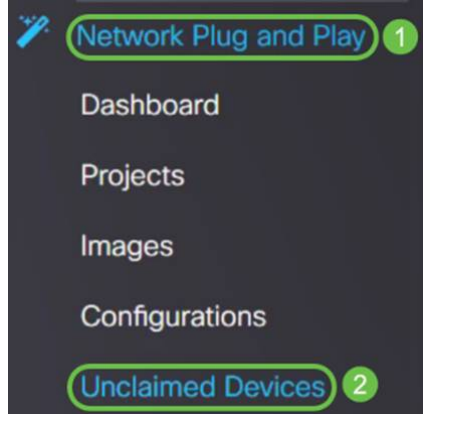

Schritt 2: Suchen Sie das Gerät unter Nicht beanspruchte Geräte, und wählen Sie es aus.

| •     | cisco     | FindIT Network N | lanagor       |           |             |         | cisco (  | (admin) English - |             | 0    | 0 |
|-------|-----------|------------------|---------------|-----------|-------------|---------|----------|-------------------|-------------|------|---|
| Uncla | imed Devi | ices             |               |           |             |         |          |                   |             |      |   |
| Unc   | laimed (1 | ) Claimed (1)    | Ignored (0)   |           |             |         |          |                   |             |      |   |
|       |           |                  |               |           |             |         |          |                   |             |      |   |
| ۲     | Û         |                  |               |           |             |         |          |                   | Claim       | lgno | • |
| O     | ≎ Pro     | oduct ID         | Serial Number | Device IP | ¢ Configure | ¢ Image | ≎ Status | Cast Cor          | tact Time   |      |   |
| 0     | RV26      | 0W-A-K9-NA       | DNI2          | 24.2      |             | -       | PENDING  | 2019-01-22        | 23:18:25 UT | C    |   |

Schritt 3: Wählen Sie die Konfiguration oder das Bild aus, das Sie anwenden möchten, und klicken Sie auf **Claim (Anspruch)**. In diesem Beispiel wurde eine Konfigurationsdatei ausgewählt. Dadurch wird das Gerät von der Registerkarte "*Nicht beansprucht*" in die Registerkarte "*Beanspruchter*" verschoben und das Gerät wird beim nächsten Überprüfen auf den Server die Konfiguration bereitgestellt.

| Unclaim | ed Devices          |                 |           |                            |          |                         |
|---------|---------------------|-----------------|-----------|----------------------------|----------|-------------------------|
| Unclai  | med (1) Claimed (1) | Ignored (0)     |           |                            |          |                         |
| T B     | i                   |                 |           | 0                          |          | 2 Claim Ignore          |
| ٥       | © Product ID        | © Serial Number | Device IP | Configure Configure        | © Status | @ Last Contact Time     |
| C       | RV260W-A-K9-NA      | DNC             | 24.2      | RV160_configuration_2019 + | PENDING  | 2019-01-23 21:39:15 UTC |

#### Konfigurieren der PnP-Umleitung

Standardmäßig ist PnP auf den RV160/RV260-Routern aktiviert und auf Auto Detection the PnP server (Automatische Erkennung des PnP-Servers) eingestellt. Dies kann von einem DHCP-Server, einer DNS-Abfrage oder der Cisco Geräte-Hilfe-Website erfolgen.

Die automatische PnP-Umleitung ermöglicht Ihnen die Verwendung der Cisco Website für die Hilfe von Geräten (<u>https://software.cisco.com</u>), damit PnP-fähige Geräte aus mehreren Netzwerken automatisch mit dem gewünschten PnP-Server verbunden werden können. Sie können die Konfigurationen und Images einer großen Anzahl von Geräten per Remote-Zugriff verwalten.

So konfigurieren Sie die automatische PnP-Umleitung:

Schritt 1: Melden Sie sich beim Webdienstprogramm des Routers an. Navigieren Sie zu **Systemübersicht**.

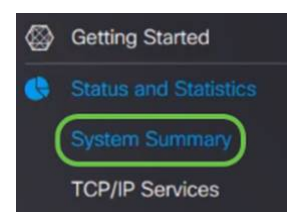

Schritt 2: Ermitteln Sie die *Seriennummer* und Modellnummer (*PID VID*) des Routers aus den *Systeminformationen*.

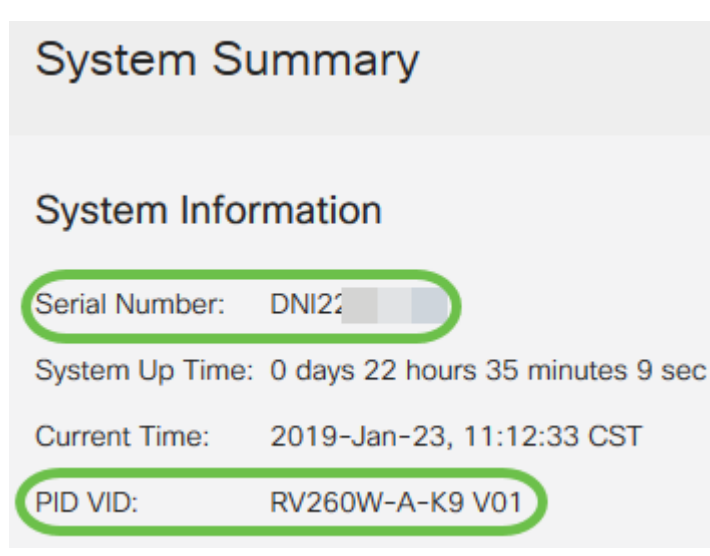

Schritt 3: Besuchen Sie die Cisco Software Central-Website (https://software.cisco.com)

Schritt 4: Melden Sie sich mit Ihrem Cisco Smart Account an, und navigieren Sie zu *Plug and Play Connect*.

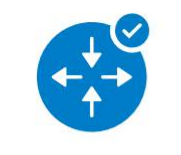

Network Plug and Play

Plug and Play Connect Device management through Plug and Play Connect portal

Learn about Network Plug and Play Training, documentation and videos

Schritt 5: Navigieren Sie zu Controller-Profile, um Details zum Server hinzuzufügen.

Cisco Software Central > Plug and Play Connect

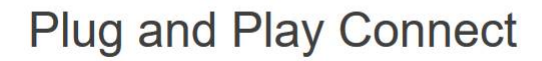

Devices Controller Profiles Network Certificates

Schritt 6: Klicken Sie auf Profil hinzufügen....

| Devices | Controller | Profiles | Network    | ( Ce | rtificates       |
|---------|------------|----------|------------|------|------------------|
| + Ad    | ld Profile | / Edi    | t Selected | ł    | Delete Selection |
|         | ofile Name |          |            |      | Controller Type  |
|         |            |          |            | ×    | Any              |

Schritt 7: Wählen Sie Controller-Typ als PNP-SERVER aus, und klicken Sie auf Weiter.

| Add Controller Profile              |                       |            |        | ×              |
|-------------------------------------|-----------------------|------------|--------|----------------|
| STEP <b>1</b><br>Profile Type       | <br>Conditional Steps |            |        |                |
| Choose the type of Profile to be of | created:              |            |        |                |
| Controller Type:                    | PNP SERVER            | <b>-</b> 0 | 0      | L <sup>a</sup> |
|                                     |                       |            | Cancel |                |

Schritt 8: Geben Sie die Pflichtfelder ein, die *Profilname*, *primären Controller* (einschließlich URL) und das Secure Sockets Layer (*SSL*)-*Zertifikat* hochladen.

Profile Settings:

| 50 CHARACTERS, NO SPACES, ALPHA, NUMERIC, HYPHEN (-), UNDERSCOR  | E(_), PLUS (+) ONLY                                                                                                    |
|------------------------------------------------------------------|----------------------------------------------------------------------------------------------------|
| Description of this profile (optional)                           |                                                                                                    |
| No v                                                             |                                                                                                    |
|                                                                  |                                                                                                    |
| HTTPS: v e.g. myhost.mydomain.com                                | 443                                                                                                    |
| Max file size up to 1 MB or max characters not to exceed 1048576 | Browse                                                                                                    |
|                                                                  | 50 CHARACTERS, NO SPACES, ALPHA, NUMERIC, HYPHEN (-), UNDERSCORD     Description of this profile (optional)     No     HTTPS:     e.g. myhost.mydomain.com     Max file size up to 1 MB or max characters not to exceed 1048576 |

Ein Beispiel für ein *Controller-Profil* sollte wie folgt angezeigt werden:

#### **Controller Profile**

| Profile Name:        | TEST         |
|----------------------|--------------|
| Description:         | Test profile |
| Deployment Type:     | onPrem       |
| Primary Host Name:   | FindIT.      |
| Primary Protocol:    | https        |
| Primary Port:        | 443          |
| Primary Certificate: | Uploaded     |
| Controller Type:     | PNP SERVER   |
|                      |              |

Schritt 9: Nach der Erstellung des Profils können Sie das Gerät hinzufügen. Navigieren Sie

dazu zu Geräte und klicken Sie auf Geräte hinzufügen...

| +  | Add Devices   | + Add Software Devices |
|----|---------------|------------------------|
| -1 | Serial Number | Base PID               |

Klicken Sie auf Weiter.

Schritt 10: Fügen Sie Geräte hinzu, indem Sie entweder mithilfe einer CSV-Datei importieren oder Geräteinformationen manuell eingeben.

Hinweis: Wenn Sie eine große Anzahl von Geräten hinzufügen möchten, verwenden Sie die Option Importieren mit einer CSV-Datei.

In diesem Beispiel wird Device Info manuell eingeben ausgewählt.

Add Device(s) STEP 2 STEP 3 STEP 4 STEP Identify Device(s) Review & Submit Results Identify Source **Identify Source** 🛃 Download Sample CSV Select one of the following two options to add devices: O Import using a CSV file - Enter Device info manually Cancel Schritt 11: Klicken Sie auf Gerät identifizieren... Add Device(s) 1 STEP STEP **Identify Source** Identify Device(s) **Identify Devices** Enter device details by clicking Identify Device button and click Next to p

+ Identify Device...

Schritt 12: Geben Sie die Seriennummer, Basis-PID, Controller-Profil-Informationen und die Beschreibung ein.

Klicken Sie auf Speichern.

#### **Identify Device**

| * Serial Number    | 1 | DNI2           |   |
|--------------------|---|----------------|---|
| * Base PID         | 2 | RV260W-A-K9-NA | • |
| Controller Profile | 3 | TEST           | • |
| Description        | 4 | RV260W-Test    |   |
|                    |   |                |   |
|                    |   |                |   |

Cancel Save

#### Schritt 13: Überprüfen Sie die Einstellungen, und klicken Sie auf Senden.

| ST                      | TEP 1 🗸                                                                    | STEP 2 V                                                  | STEP 3                    | STEP 4     |            |                            |
|-------------------------|----------------------------------------------------------------------------|-----------------------------------------------------------|---------------------------|------------|------------|----------------------------|
| Ide                     | ientify Source                                                             | Identify Device(s)                                        | Review & Submit           | Results    |            |                            |
|                         |                                                                            |                                                           |                           |            |            |                            |
| eview<br>bmit act       | K Submit Submit following 1                                                | l newly identified device(s).                             |                           |            |            |                            |
| eview<br>bmit act<br>ow | K Submit tion will submit following  Serial Number                         | newly identified device(s).<br>Base PID                   | Certificate Serial Number | SDWAN Type | Controller | Description                |
| omit act                | r & Submit<br>tion will submit following <u>1</u><br>Serial Number<br>DNI2 | newly identified device(s).<br>Base PID<br>RV260W-A-K9-NA | Certificate Serial Number | SDWAN Type | Controller | Description<br>RV260W-Test |

Schritt 14: Es wird ein Ergebnisbildschirm über das erfolgreiche Hinzufügen des Geräts angezeigt. Klicken Sie auf **Fertig**.

|                           | STEP Z V                            | STEP 3 V                               | STEP 4                             |         |  |
|---------------------------|-------------------------------------|----------------------------------------|------------------------------------|---------|--|
| Identify Source           | Identify Device(s)                  | Review & Submit                        | Results                            |         |  |
| empted to add 1 device    | e(s)                                |                                        |                                    |         |  |
| Successfully added 1 d    | levice(s) !                         |                                        |                                    |         |  |
| It may take a few minutes | s for the new devices to show up in | the Devices table. Please wait a minut | e or two and refresh the page as r | needed. |  |

Schritt 15: Kurz nach dem Einchecken des Routers am Server. Nach dem Neustart wird der Router regelmäßig mit dem Server verbunden. Eine Umleitung ist daher nicht erforderlich. Dies wird einige Minuten in Anspruch nehmen.

×

| Plu    | lug and Play Connect |                             |                 |                 |   |                       |                      |                  |  |  |
|--------|----------------------|-----------------------------|-----------------|-----------------|---|-----------------------|----------------------|------------------|--|--|
| Device | s Controller Pr      | ofiles Network Certificates |                 |                 |   |                       |                      |                  |  |  |
| +      | Add Devices          | + Add Software Devices      | / Edit Selected | Tolete Selected | C |                       |                      |                  |  |  |
|        | Serial Number        | Base PID                    | Product Group   | Controller      |   | Last Modified         | Status               | Actions          |  |  |
|        |                      | ×                           | × Any           | ✓ Any           | • | 📸 Select Range 🔹 🔻    | Any                  | Clear Filters    |  |  |
|        | DNI2<br>RV260W-Test  | RV260W-A-K9-NA              | Router          | TEST            |   | 2019-Jan-23, 15:43:33 | Pending (Redirection | sn) Show Log 🔻   |  |  |
|        |                      |                             |                 |                 |   |                       |                      | Showing 1 Record |  |  |

Wenn der Router den Server kontaktiert, wird der folgende Bildschirm angezeigt.

| Plu    | Plug and Play Connect |                            |   |               |   |                 |   |                    |        | Feedback Support Help |
|--------|-----------------------|----------------------------|---|---------------|---|-----------------|---|--------------------|--------|-----------------------|
| Device | S Controller Pro      | ofiles Network Certificate |   |               |   |                 |   |                    |        |                       |
| +      | Add Devices           | + Add Software Devices     | / | Edit Selected | Û | Delete Selected | С |                    |        |                       |
|        | Serial Number         | Base PID                   |   | Product Group | ( | Controller      |   | Last Modified      | Status | Actions               |
|        |                       | ×                          | × | Any           | • | Any             | • | 🛗 Select Range 🔹 🔻 | Any    | ✓ Clear Filters       |
|        | DNI2                  | RV260W-A-K9-N              |   | Router        |   | 10.000          |   | Photo: N           | Conta  | acted Show Log 🗸 👻    |

Nach erfolgreicher Umleitung wird der folgende Bildschirm angezeigt.

| Device | es   Controller Pro | ofiles Network Certificates |      |               |                 |   |                |                    |               |
|--------|---------------------|-----------------------------|------|---------------|-----------------|---|----------------|--------------------|---------------|
| +      | Add Devices         | + Add Software Devices      | / Ed | fit Selected  | Delete Selected | С |                |                    |               |
|        | Serial Number       | Base PID                    |      | Product Group | Controller      |   | Last Modified  | Status             | Actions       |
|        |                     | ×                           | ×    | Any 👻         | Any             | • | m Select Range | Any                | Clear Filters |
| _      | DM2                 | RV260W-A-K9-NA              |      | Router        |                 |   |                | Participet Surrase | ful Show Lo   |

Schritt 16: Um festzustellen, ob das Gerät im FindIT Manager eingecheckt ist, gehen Sie zu FindIT Manager. Navigieren Sie zu **Netzwerk-Plug-and-Play > Nicht beanspruchte Geräte**.

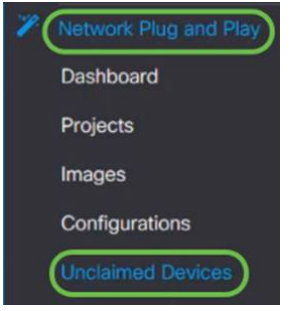

Schritt 17: Überprüfen Sie, ob das Gerät beim FindIT Manager eingecheckt hat. Sie können dann die Konfigurationen oder Images für den RV160 oder RV260 verwalten.

| Unclaim | ned Devices          |               |           |              |         |          |
|---------|----------------------|---------------|-----------|--------------|---------|----------|
| Uncla   | imed (1) Claimed (1) | Ignored (0)   |           |              |         |          |
|         |                      |               |           |              |         |          |
| TÉ      |                      |               |           |              |         |          |
|         |                      | Serial Number | Device IP | \$ Configure | ¢ Image | ♦ Status |
|         | RV260W-A-K9-NA       | DNI2          | 24.2      |              | •       | PENDING  |

### Schlussfolgerung

Sie sollten jetzt PnP auf den RV160/RV260-Routern erfolgreich konfiguriert haben.

Klicken Sie <u>hier</u>, um PnP in Routern der Serie RV34x zu konfigurieren.

Weitere Informationen zu FindIT Network Management finden Sie hier.

Weitere Informationen zu FindIT und Network PnP erhalten Sie hier.

Weitere Informationen zur Anforderung eines Smart Accounts finden Sie hier.

Weitere Informationen zur Registrierung von FindIT Network Manager bei Cisco Smart Account finden Sie <u>hier</u>.

## Sehen Sie sich ein Video zu diesem Artikel an..

Klicken Sie hier, um weitere Tech Talks von Cisco anzuzeigen.